## Como lançar os registros C197, E220 e E240 no Winthor?

Para lançar os registros C197, E220 e E240 no WinThor siga as orientações abaixo:

1) Acesse a rotina **1017** - Relatórios para fins de Ressarcimento a partir da versão 22.06.06, marque a opção **Imprimir relatório específico** e clique **Avançar**;

2) Informe a Filial e o Período, selecione a opção de relatório 19 - Ressarcimento de ICMS ST (SC) e clique Imprimir;

| 1017 - Relatórios para fins de Ressarcimento 🛛 🖉 - 🗖 ><br>Winthor - PC Sistemas                                                                                                    |
|----------------------------------------------------------------------------------------------------|
| Filial CNPJ Inscrição Estadual   01219321000144 103233270                                                                                                    |
| Filtros Principais                                                                                                    |
| Estado Cód. Tributação Fornecedor                                                                                                    |
| Produtos                                                                                                    |
| Exibir devoluções no período                                                                                                    |
| Nota Fiscal Remessa   Página Inicial   Estado (Rel.24)   Considerar apenas ST Guia     1   UF   Considerar vI ICM5 do frete                                                                                                    |
| 13 - Ressarcimento de ICMS ST [Rel.Gráfico]<br>14 - Produtos com 50% IVA (Compra) - GO [Rel.Gráfico]<br>15 - Relatório de Ressarcimento (DF) [Rel.Gráfico]<br>16 - Relatório de Produtos para Ressarcimento [Rel. Gráfico]<br>17 - Ressarcimento de ICMS ST - Modelo 2 [Rel. Gráfico]<br>18 - Ressarcimento de ICMS ST - Modelo 2 [Rel. Gráfico] |
| 19 - Ressarcimento de ICMS ST (FC) - Modelo S [Rei: Granco]                                                                                                    |
| 20 - Ressarcimento de ICMS ST (RS)<br>21 - Ressarcimento de ICMS ST (MG)<br>22 - Ressarcimento de ICMS Próprio (SP)                                                                                                    |
| 23 - Restituição do ICMS ST e ICMS ÓP (MG)<br>24 - Ressarcimento ST de Regime Especial (SC)<br>25 - Ressarcimento de ICMS ST - Destaque IPI (SC/RS)<br>26 - Ressarcimento de ICMS ST e Próprio (SC)                                                                                                    |
| Parametrização Imprimir << Voltar Avançar >> Eechar                                                                                                    |

3) Verifique o valor de ressarcimento de ST para que seja lançado como ajuste na rotina 1097.

4) Acesse a rotina **1097** - Geração arquivo livro fiscal eletrônico a partir da versão 23.12.51, marque a opção **Geração do arquivo SPED Fiscal** e clique **Avançar**;

5) Em Dados Adicionais, clique Ajustes Doc. Fiscais e selecione a aba Informações Adicionais, sub-aba tabGravarC197, sub-aba Santa Catarina, sub-aba Registros C197/D197;

5) Selecione o Tipo Ajuste igual a ICMS - ST Rotina 1017 Rel. 19 e informe o Cód. Ajuste;

| 1097 - Geração<br>Winthor - PC Sistemas              | arquivo Livro Fiscal Eletrônico                                                                                                    | ? 🛛 _ 🗆 X          |
|------------------------------------------------------|----------------------------------------------------------------------------------------------------|--------------------|
| Filial                                               | Período<br>01/09/2014 • a 30/09/2014 • 🗊 0 a 999999999 0                                                                                                    | Aplicar filtros    |
| Parâmetros Definir Filtros Contador Dados Adicionais | Geração do Arquivo     Informações Adicionais     Informações do Arquivo     Inconsistências     tabOutrast       Contador/Técnico     tabE110     tabE111     tabE115     tabE116     tabE210     tabE220     tabE500     tabE       Nacional     Minas Gerais     Pará     Rio Grande do Norte     Rgndônia     Santa Catarina     Espírito Santo       Registros C197/D197     Crédito Presumido - Decreto № 3.346/10     Santa Catarina     Espírito Santo | Operacoes          |
| Ajuste Apuração ICMS                                 | Tipo Ajuste / Cód. Ajuste Descrição Complementar do Ajuste Obse                                                                                                    | ervação            |
| Ajuste Adicionais ICMS                               | *                                                                                                    | -                  |
| Ajustes Doc. Fiscais                                 |                                                                                                    |                    |
| Apuração de ICMS                                     |                                                                                                    |                    |
| Ajuste Apuração ST                                   |                                                                                                    |                    |
| Apuração de ST                                       |                                                                                                    |                    |
| Obrig. Apuração ICMS/ST                              | 11 <sup>9</sup>                                                                                                    |                    |
| Ajuste Apuração IPI                                  | Não existêm registros a serem mostrados                                                                                                    |                    |
| Apuração de IPI                                      |                                                                                                    |                    |
| Outras Operações                                     |                                                                                                    |                    |
| 🖃 Validação                                          |                                                                                                    |                    |
| Verificar inconsistências                            |                                                                                                    |                    |
| 🗖 Dados do Arquivo                                   |                                                                                                    | <u> </u>           |
| Informações geradas                                  |                                                                                                    | Salvar Ajuste      |
|                                                      |                                                                                                    | rio <u>E</u> echar |
|                                                      |                                                                                                    |                    |

6) Em Dados Adicionais, clique Ajuste Apuração ST e selecione a aba Informações Adicionais, sub-aba tabE220;

7) Na planilha **Declaração dos valores de ajuste de ST** realize o lançamento dos dados do registro E220 e na planilha **Documento(s)** referente(s) ao ajuste de ST lance os dados do registro E240. Tais valores também podem ser lançados automaticamente a partir de uma das opções conforme tela abaixo.

| 1097 - Geração<br>Winthor - PC Sistemas | arqui∨o                                                                                        | Livro Fiscal E                                 | letrôni     | co          |                  |                |                   | ? 🛛 _ 🗆 X              |  |
|-----------------------------------------|------------------------------------------------------------------------------------------------|------------------------------------------------|-------------|-------------|------------------|----------------|-------------------|------------------------|--|
| Filial                                  | Período                                                                                        |                                                |             | Nota        | a Fiscal         |                |                   |                        |  |
| 1 💌 💾                                   | 01/09/2014                                                                                     | ▼ a 30/09/2014                                 | <b>▼</b> [[ |             | 0                | a 99           | 9999999           | Aplicar filtros        |  |
| Parâmetros                              | Geração do                                                                                     | Arquivo Informações Ad                         | icionais In | formações   | do Arquivo       | Inconsistência | as tabOutrasOpera | coes                   |  |
| Definir Filtros                         | Contador/Técnico tabE110 tabE111 tabE115 tabE116 tabE210 tabE220 tabE500 tabE530 tabGravarC197 |                                                |             |             |                  |                |                   |                        |  |
| Contador                                |                                                                                                |                                                | Declara     | ;ão dos v   | alores de Aju    | iste de ST     |                   |                        |  |
| – Dados Adicionais                      | UF Destino                                                                                     | Cód.Ajuste VI.Ajuste                           | Núm.I       | Documento   | Núm.             | .Processo      | Ind. Origem       | Descrição do Proces    |  |
| Ajuste Apuração ICMS                    | *                                                                                              | * Clique aqui para adicionar um novo registro. |             |             |                  |                |                   |                        |  |
| Ajuste Adicionais ICMS                  |                                                                                                |                                                |             |             |                  |                |                   |                        |  |
| Ajustes Doc. Fiscais                    |                                                                                                |                                                | Não e       | xistem regi | stros a serem    | mostrados      |                   |                        |  |
| Apuração de ICMS                        |                                                                                                |                                                |             |             |                  |                |                   |                        |  |
| Aiuste Apuração ST                      | Documento(s) referente(s) ao Ajuste de ST                                                      |                                                |             |             |                  |                |                   |                        |  |
| Apuração de ST                          | Tipo Part.                                                                                     | Cód.Part.                                      | Modelo      | Série       | Sub-Série        | Núm.Nota       | Data Doc.         | Cód.Prod.              |  |
| Obrig. Apuração ICMS/ST                 | * Clique aqui para adicionar um novo registro.                                                 |                                                |             |             |                  |                |                   |                        |  |
| Ajuste Apuração IPI                     |                                                                                                |                                                |             |             |                  |                |                   |                        |  |
| Apuração de IPI                         |                                                                                                |                                                |             |             |                  |                |                   |                        |  |
| Outras Operações                        |                                                                                                | Não existem registros a serem mostrados        |             |             |                  |                |                   |                        |  |
| ■ Validação                             |                                                                                                |                                                |             |             |                  |                |                   |                        |  |
| Verificar inconsistências               |                                                                                                |                                                |             |             |                  |                |                   |                        |  |
| Dados do Arquivo                        | <                                                                                              |                                                |             |             |                  |                |                   | >                      |  |
| Informações geradas                     | <b>`</b>                                                                                       |                                                |             |             |                  |                | Opções            | <u>S</u> alvar Ajuste  |  |
|                                         |                                                                                                |                                                |             | Vi          | olter            | Cerar          | Gerar ST Guia -   | Entradas               |  |
|                                         |                                                                                                | Gerar ST Guia - Entradas (Re                   |             |             |                  |                |                   | Entradas (Regime Espec |  |
|                                         | ICMS ST por Regime Especial - Rotina 1017 Rel.24 Gerar Ressarcimento - SC                      |                                                |             |             |                  |                |                   |                        |  |
|                                         | ICMS ST - Rotina 1017 Rel.19                                                                   |                                                |             |             |                  |                |                   |                        |  |
|                                         |                                                                                                | ICMS 51 pela Oper. In                          | terestadual | e Org. Púb  | iico - kotina 10 | J17 Ref.32     |                   |                        |  |